## ADDING MEMBER DETAILS TO TEAM ENTRIES IN PC ENTRIES:

- 1. Click on the link to the Championship page Entrymaster Home page
- 2. Click login in the top right corner:

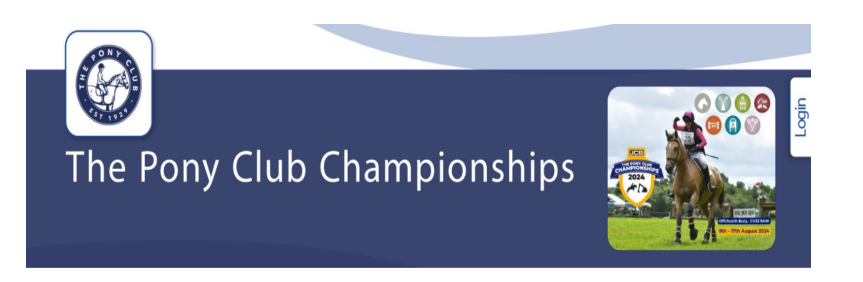

3. Login using the credentials provided and you will see this page

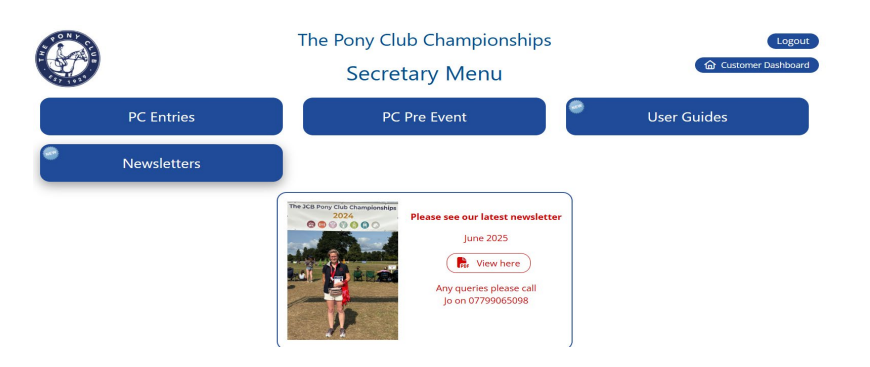

## 4. Click PC Entries and Select the Event

| Event | [16-08-25] The JCB Pony Club Musical Ride Competition 2025 (Open)                  |
|-------|------------------------------------------------------------------------------------|
| Class | [16-08-25] The JCB Pony Club Musical Ride Competition 2025 (Open)                  |
| Class | [14-08-25] The JCB Pony Club Eventing Championships 2025 (Open)                    |
| Edit  | [14-08-25] The JCB Pony Club Elite Individual Dressage Competition 2025 (Open)     |
|       | [14-08-25] The JCB Pony Club Mini Major Show Jumping Qualifier 2025 (Open)         |
|       | [14-08-25] The JCB Pony Club Horse & Pony Care Championships 2025 (Open)           |
|       | [13-08-25] The JCB Pony Club Elite Individual Show Jumping Competition 2025 (Open) |
| #     | [13-08-25] The JCB Pony Club Freestyle Dressage To Music Competition 2025 (Open)   |
|       | [12-08-25] The JCB Pony Club Dressage Championships 2025 (Open)                    |
|       | [12-08-25] The JCB Pony Club Show Jumping Championships 2025 (Open)                |
|       | [10-08-25] The JCB Pony Club Fun Ride 2025. (Open)                                 |
|       | [09-08-25] The JCB Pony Club Polocrosse Championships 2025 (Open)                  |
|       | [08-08-25] The JCB Pony Club Mounted Games Championships 2025 (Open)               |
|       | [08-08-25] The JCB Pony Club Tetrathlon Championships 2025 (Open)                  |
| Selec | [08-08-25] Stabling for the Pony Club Championships 2025 (Open)                    |

5. Find the entry you are adding the Teams to using the Order ID search field on the left (the Order ID can be found on the confirmation email) You can use any of the other refine search boxes if you do not have the Order ID.

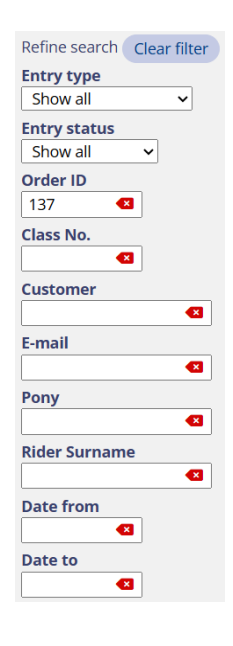

6. Once found Click View/Edit View/Edit on the Team entry

- 7. Scroll down to 2.1 the first member entry
- Add relevant Team Member information ensuring Team Name is the same for each Team Member to avoid a further charge. The system will indicate either a green tick

| Rider Pony Club No. * |         |
|-----------------------|---------|
| 000000                | $\odot$ |

## Or a red exclamation mark Rider Pony Club No. \* 000001

whether the membership number entered is valid or not, if invalid the Member will not be eligible to compete.

1

- 9. Click Add Another Entry
  Add another entry for each Team
  Member and enter relevant information ensuring Team Name is the same for each Team Member to avoid a further charge.
- 10. Scroll to the bottom of the page to the Check Out

| <b>③ CHECKOUT</b> |                                                                               |
|-------------------|-------------------------------------------------------------------------------|
|                   | Online service fee, 2 event(s) (£ 2.40)                                       |
|                   | <b>Total</b> (£ 107.40)                                                       |
|                   | Credit (£ 100.00)                                                             |
|                   | <b>TOTAL DUE</b> $(\pounds 7.40)$                                             |
|                   | Save changes & Exit  ive agree to abide by the PC Demo Branch rules. Checkout |
|                   | Amount £ 5.00 Pay by bacs/cash/cheque                                         |
|                   | Send updated confirmation                                                     |

If there is money owing a Checkout button will be available, if there is no money to pay this button will say Submit.

Click 'Send updated confirmation' if you want one sending.

Or if you need to come back to the entry you can click

Save changes & Exit